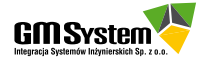

| Wstęp                                                                                                    | 7                                                                                                    |
|----------------------------------------------------------------------------------------------------|----------------------------------------------------------------------------------------------------|
| 1. Czym jest Technologia Synchroniczna                                                                                                    | 9                                                                                                    |
| 1.1. Modelowanie z historią operacji                                                                                                    | 9                                                                                                    |
| 1.2. Modelowanie bezpośrednie                                                                                                    | 15                                                                                                    |
| 1.3. Podstawowe narzędzia i cechy Technologii Synchronicznej                                                                                                    | 17                                                                                                    |
| 1.4. Ćwiczenia praktyczne                                                                                                    | 25                                                                                                    |
| Ćwiczenie 1: Zmiana długości ramienia dźwigni w trybie sekwencyjnym                                                                                                    | 25                                                                                                    |
| Ćwiczenie 2: Zmiana długości ramienia dźwigni po konwersji na tryb synchroniczny                                                                                                    | 27                                                                                                    |
| Ćwiczenie 3: Zmodyfikuj geometrię płyty w trybie sekwencyjnym                                                                                                    | 32                                                                                                    |
| Ćwiczenie 4: Zmodyfikuj geometrię płyty w trybie synchronicznym                                                                                                    | 36                                                                                                    |
| <b>Ćwiczenie 5:</b> Utwórz model płyty blaszanej na podstawie rysunku AutoCAD tryb sekwencyjny                                                                                                    | 43                                                                                                    |
| <b>Ćwiczenie 6:</b> Utwórz model płyty blaszanej na podstawie rysunku AutoCAD z wykorzystaniem Regionów w trybie synchronicznym                                                                                                    | 49                                                                                                    |
| <b>Ćwiczenie 7:</b> Powiel fragmenty geometrii modelu importowanego w trybie sekwencyjnym (Odbicie lustrzane, Szyk kołowy)                                                                                                    | 54                                                                                                    |
| <b>Ćwiczenie 8:</b> Powiel fragmenty geometrii modelu importowanego w trybie synchronicznym (Odbicie lustrzane, Szyk kołowy, Rozpoznaj otwory, Rozpoznaj szyki, Rozpoznaj fazy)                                                                                                    | 57                                                                                                    |
| <b>Ćwiczenie 9:</b> Zmodyfikuj geometrię modelu importowanego i poznaj Koło sterujące,<br>Sterujące wymiary PMI, Reguły oraz Przekroje ruchome (tryb synchroniczny)                                                                                                    | 67                                                                                                    |
|                                                                                                    |                                                                                                    |
| Ćwiczenie 10: Przenalizuj geometrię modelu importowanego w trybie sekwencyjnym                                                                                                    | 84                                                                                                    |
| <b>Ćwiczenie 10:</b> Przenalizuj geometrię modelu importowanego w trybie sekwencyjnym<br><b>Ćwiczenie 11:</b> Przenalizuj i zmień geometrię modelu importowanego z wykorzystaniem<br>Menedżera wyboru oraz Relacji 3D w trybie synchronicznym                                                           | 84<br>85                                                                                                    |
| <ul> <li>Ćwiczenie 10: Przenalizuj geometrię modelu importowanego w trybie sekwencyjnym</li> <li>Ćwiczenie 11: Przenalizuj i zmień geometrię modelu importowanego z wykorzystaniem<br/>Menedżera wyboru oraz Relacji 3D w trybie synchronicznym</li> <li>2. Edycja geometrii w Solid Edge ST</li> </ul> | 84<br>85<br>92                                                                                                  |
| <ul> <li>Ćwiczenie 10: Przenalizuj geometrię modelu importowanego w trybie sekwencyjnym</li> <li>Ćwiczenie 11: Przenalizuj i zmień geometrię modelu importowanego z wykorzystaniem<br/>Menedżera wyboru oraz Relacji 3D w trybie synchronicznym</li></ul>                                               | 84<br>85<br>92<br>93                                                                                            |
| <ul> <li>Ćwiczenie 10: Przenalizuj geometrię modelu importowanego w trybie sekwencyjnym</li> <li>Ćwiczenie 11: Przenalizuj i zmień geometrię modelu importowanego z wykorzystaniem<br/>Menedżera wyboru oraz Relacji 3D w trybie synchronicznym</li></ul>                                               | 84<br>85<br>92<br>93<br>98                                                                                      |
| <ul> <li>Ćwiczenie 10: Przenalizuj geometrię modelu importowanego w trybie sekwencyjnym</li> <li>Ćwiczenie 11: Przenalizuj i zmień geometrię modelu importowanego z wykorzystaniem Menedżera wyboru oraz Relacji 3D w trybie synchronicznym</li></ul>                                                   | 84<br>85<br>92<br>93<br>98<br>98                                                                                |
| <ul> <li>Ćwiczenie 10: Przenalizuj geometrię modelu importowanego w trybie sekwencyjnym</li> <li>Ćwiczenie 11: Przenalizuj i zmień geometrię modelu importowanego z wykorzystaniem Menedżera wyboru oraz Relacji 3D w trybie synchronicznym</li></ul>                                                   | 84<br>85<br>92<br>93<br>98<br>98<br>100                                                                         |
| <ul> <li>Ćwiczenie 10: Przenalizuj geometrię modelu importowanego w trybie sekwencyjnym</li> <li>Ćwiczenie 11: Przenalizuj i zmień geometrię modelu importowanego z wykorzystaniem Menedżera wyboru oraz Relacji 3D w trybie synchronicznym.</li> <li>2. Edycja geometrii w Solid Edge ST</li></ul>     | 84<br>85<br>92<br>93<br>98<br>98<br>98<br>100                                                                   |
| <ul> <li>Ćwiczenie 10: Przenalizuj geometrię modelu importowanego w trybie sekwencyjnym</li> <li>Ćwiczenie 11: Przenalizuj i zmień geometrię modelu importowanego z wykorzystaniem Menedżera wyboru oraz Relacji 3D w trybie synchronicznym</li></ul>                                                   | 84<br>85<br>92<br>93<br>98<br>98<br>100<br>. 103<br>. 104                                                       |
| <ul> <li>Ćwiczenie 10: Przenalizuj geometrię modelu importowanego w trybie sekwencyjnym</li> <li>Ćwiczenie 11: Przenalizuj i zmień geometrię modelu importowanego z wykorzystaniem Menedżera wyboru oraz Relacji 3D w trybie synchronicznym</li></ul>                                                   | 84<br>85<br>92<br>93<br>98<br>98<br>100<br>. 103<br>. 104<br>104                                                |
| <ul> <li>Ćwiczenie 10: Przenalizuj geometrię modelu importowanego w trybie sekwencyjnym</li> <li>Ćwiczenie 11: Przenalizuj i zmień geometrię modelu importowanego z wykorzystaniem Menedżera wyboru oraz Relacji 3D w trybie synchronicznym</li></ul>                                                   | 84<br>85<br>92<br>93<br>98<br>98<br>100<br>. 103<br>. 104<br>104<br>104                                         |
| <ul> <li>Ćwiczenie 10: Przenalizuj geometrię modelu importowanego w trybie sekwencyjnym</li> <li>Ćwiczenie 11: Przenalizuj i zmień geometrię modelu importowanego z wykorzystaniem Menedżera wyboru oraz Relacji 3D w trybie synchronicznym.</li> <li>2. Edycja geometrii w Solid Edge ST</li></ul>     | 84<br>85<br>92<br>93<br>98<br>98<br>100<br>. 103<br>. 104<br>104<br>109<br>114                                  |
| <ul> <li>Ćwiczenie 10: Przenalizuj geometrię modelu importowanego w trybie sekwencyjnym</li> <li>Ćwiczenie 11: Przenalizuj i zmień geometrię modelu importowanego z wykorzystaniem Menedżera wyboru oraz Relacji 3D w trybie synchronicznym</li> <li>2. Edycja geometrii w Solid Edge ST</li></ul>      | 84<br>85<br>92<br>93<br>98<br>100<br>. 103<br>. 104<br>104<br>109<br>114<br>121                                 |
| <ul> <li>Ćwiczenie 10: Przenalizuj geometrię modelu importowanego w trybie sekwencyjnym<br/>Ćwiczenie 11: Przenalizuj i zmień geometrię modelu importowanego z wykorzystaniem<br/>Menedżera wyboru oraz Relacji 3D w trybie synchronicznym</li></ul>                                                    | 84<br>85<br>92<br>93<br>98<br>100<br>. 103<br>. 104<br>104<br>104<br>114<br>121<br>126                          |
| <ul> <li>Ćwiczenie 10: Przenalizuj geometrię modelu importowanego w trybie sekwencyjnym<br/>Świczenie 11: Przenalizuj i zmień geometrię modelu importowanego z wykorzystaniem<br/>Menedżera wyboru oraz Relacji 3D w trybie synchronicznym</li></ul>                                                    | 84<br>85<br>92<br>93<br>98<br>98<br>100<br>. 103<br>. 104<br>104<br>104<br>104<br>114<br>121<br>126<br>126      |
| <ul> <li>Ćwiczenie 10: Przenalizuj geometrię modelu importowanego w trybie sekwencyjnym<br/>Świczenie 11: Przenalizuj i zmień geometrię modelu importowanego z wykorzystaniem<br/>Menedżera wyboru oraz Relacji 3D w trybie synchronicznym</li></ul>                                                    | 84<br>85<br>92<br>93<br>98<br>98<br>98<br>100<br>. 103<br>104<br>104<br>104<br>114<br>126<br>126<br>126         |
| <ul> <li>Ćwiczenie 10: Przenalizuj geometrię modelu importowanego w trybie sekwencyjnym</li> <li>Ćwiczenie 11: Przenalizuj i zmień geometrię modelu importowanego z wykorzystaniem Menedżera wyboru oraz Relacji 3D w trybie synchronicznym</li></ul>                                                   | 84<br>85<br>92<br>93<br>98<br>98<br>100<br>. 103<br>104<br>104<br>104<br>104<br>114<br>126<br>126<br>126<br>137 |

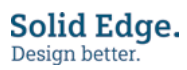

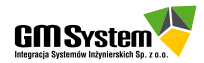

| <b>Ćwiczenie 16:</b> Usuń wybranie w modelu sekwencyjnym i zmień kolejność operacji w PathFinder                                                                                                    | 150 |
|----------------------------------------------------------------------------------------------------|-----|
| <b>Ćwiczenie 17:</b> Usuń wybranie w modelu synchronicznym i zmień kolejność elementów w PathFinder                                                                                                    | 153 |
| Ćwiczenie 18: Usuń operację odcięcia w modelu sekwencyjnym                                                                                                    | 157 |
| Ćwiczenie 19: Usuń operację odcięcia w modelu synchronicznym                                                                                                    | 159 |
| <b>Ćwiczenie 20:</b> Wykonaj i zmodyfikuj model kołnierza wykorzystując Regiony,<br>Koło sterujące i Uchwyty                                                                                                    | 162 |
| <b>Ćwiczenie 21:</b> Utwórz i zmodyfikuj model uchwytu wykorzystując polecenia z grupy<br>Rysuj oraz polecenia Przeciągnij, Odbicie lustrzane, Otwór (tryb synchroniczny)                                                               | 178 |
| <b>Ćwiczenie 21:</b> Wykonaj i zmodyfikuj model obudowy blaszanej wykorzystując polecenia z grupy Rysuj oraz polecenia Arkusz blachy, Zagięcie, Zagięcie profilowe, Wgłębienie, Kopia lustrzana i Szyk prostokątny (tryb synchroniczny) | 203 |
| 4. Parametryzacja modeli synchronicznych                                                                                                    | 238 |
| 4.1. Parametryzacja modeli części i części blaszanych                                                                                                    | 238 |
| 4.2. Parametryzacja modeli złożeń                                                                                                    | 248 |
| 4.3. Ćwiczenia praktyczne                                                                                                    | 252 |
| <b>Ćwiczenie 23:</b> Wprowadź trwałe wiązania w modelu synchronicznym<br>za pomocą zablokowanych Wymiarów PMI i Relacji lic                                                                                                    | 252 |
| <b>Ćwiczenie 24:</b> Zamodeluj element i automatycznie sparametryzuj<br>z wykorzystaniem zablokowanych Wymiarów PMI oraz polecenia Zapisz relacje                                                                                       | 269 |
| <b>Ćwiczenie 25:</b> Utwórz wiele wariantów modelu importowanego w trybie hybrydowym<br>za pomocą narzędzia Rodzina części                                                                                                    | 273 |
| <b>Ćwiczenie 26:</b> Dokończ modelowanie osłony z wykorzystaniem polecenia<br>Bryła cienkościenna.                                                                                                    |     |
| <b>Ćwiczenie 27:</b> Zbuduj złożenie, dopasuj geometrię synchronicznych komponentów<br>i wprowadź geometryczne powiązania Inter-Part.                                                                                                   | 298 |
| <b>Ćwiczenie 28:</b> Powiąż geometrię synchronicznych komponentów złożenia za pomocą wymiarowych Relacji Inter-Part                                                                                                    | 320 |
| 5. Wskazówki i porady                                                                                                    | 335 |
| 5.1. Sugerowane zastosowania Technologii Synchronicznej                                                                                                    | 335 |
| 5.2. Sugerowane zastosowania technologii klasycznej                                                                                                    | 335 |
| 5.3. Sugerowane zasady tworzenia modeli synchronicznych od podstaw i ich edycji                                                                                                    | 336 |
| Podsumowanie                                                                                                    | 338 |